# 特急はぼろ号インターネット予約ついて

「インターネット割」「回数券」でご利用いただけます

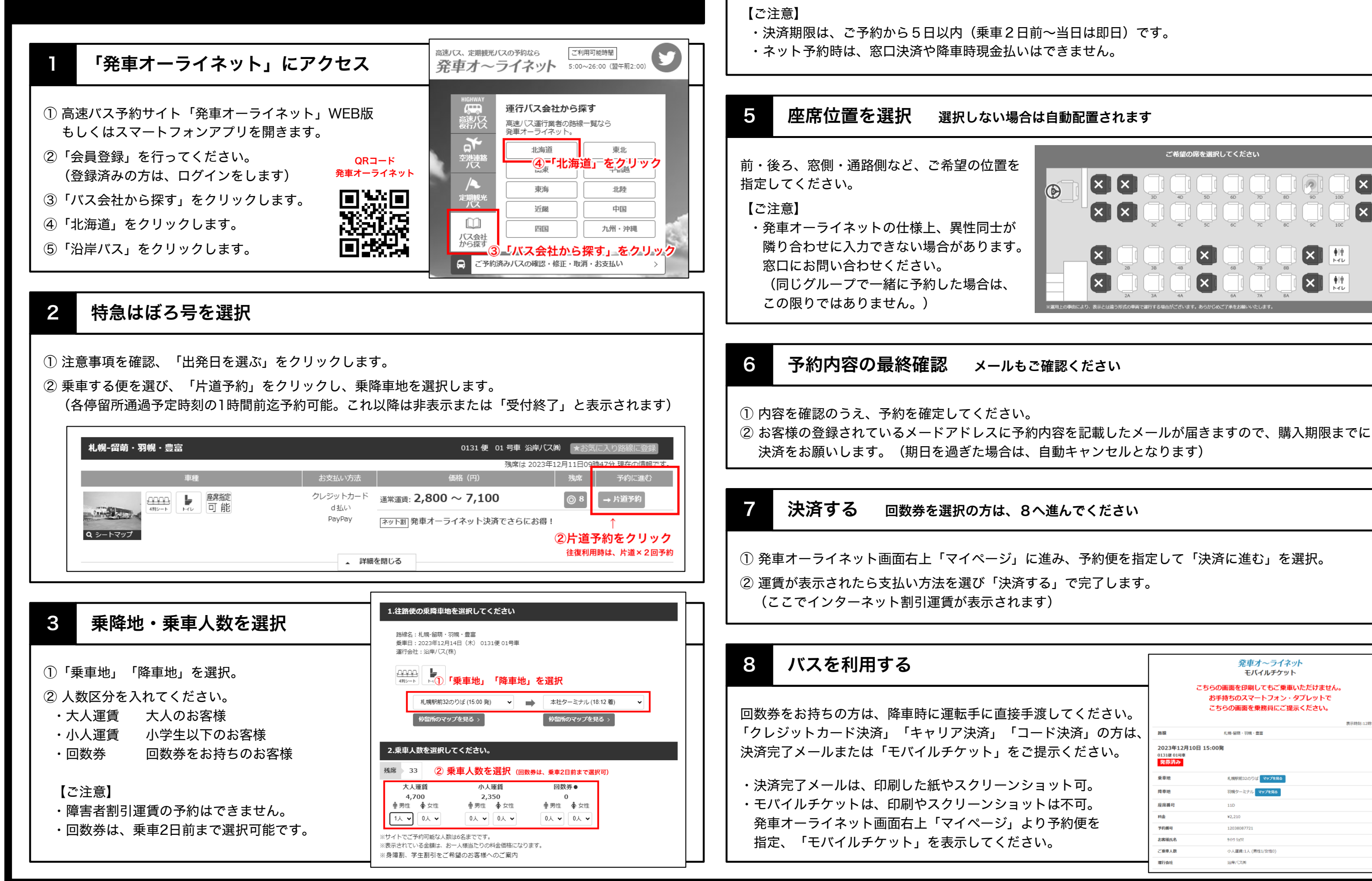

4

決済方法を選択

## 回数券を選択の方は、5へ進んでください

## 「クレジットカード決済」「キャリア決済(d払い)」「コード決済(PayPay)」いずれかを選択。

|     |              |               | ご希望の | 席を選択           | してくだ           | さい             |                |          |                    |   |  |
|-----|--------------|---------------|------|----------------|----------------|----------------|----------------|----------|--------------------|---|--|
|     | ×            | 3D<br>3C      |      | SD<br>SD<br>SC | 6D<br>6D<br>6C | 7D<br>7D<br>7C | BD<br>BD<br>BC | 9D<br>9D | 10D<br>10D<br>10C  | × |  |
|     |              | 3B            |      |                | 6B             | 78             |                |          | <b>∳</b>  †<br>⊢ти |   |  |
| (J) | 2A<br>3形式の中再 | 3A<br>C運行する場合 | 4A   | 。<br>あらかじぬ     | 6A<br>ご了承をお願   | 7A             | 88             |          | P11                | _ |  |

|                | 発車オ〜ライネット<br>モバイルチケット             |                                                                       |  |  |  |  |  |
|----------------|-----------------------------------|-----------------------------------------------------------------------|--|--|--|--|--|
| さい。            | i                                 | こちらの画面を印刷してもご乗車いただけません。<br>お手持ちのスマートフォン・タブレットで<br>こちらの画面を乗務員にご提示ください。 |  |  |  |  |  |
| 方は、            | 路線                                | 表示48月6:12495-273240<br>利県-留務・羽曉・豊富                                    |  |  |  |  |  |
| 1 <sub>0</sub> | 2023年12月10日<br>0131使 01号率<br>発券済み | 日 15:00第                                                              |  |  |  |  |  |
|                | 乗車地                               | 札幌駅前32のりば マップを最る                                                      |  |  |  |  |  |
|                | 降車地                               | 羽根ターミナルマップを見る                                                         |  |  |  |  |  |
|                | 座席番号                              | 11D                                                                   |  |  |  |  |  |
|                | 料金                                | ¥2,210                                                                |  |  |  |  |  |
|                | 予約番号                              | 12038087721                                                           |  |  |  |  |  |
|                | お客様氏名                             | 97h9 Jaok                                                             |  |  |  |  |  |
|                | ご乗車人数                             | 小人運賃:1人 (男性1/女性0)                                                     |  |  |  |  |  |
|                | 運行会社                              | 沿岸/(ス))                                                               |  |  |  |  |  |